# Welcome to Fight Against Blight

This document will get you started and includes sections on:

## Contents

| 1. | To g  | et started you will need to login to the Hutton FAB site | 1 |
|----|-------|----------------------------------------------------------|---|
| 2. | To lo | ogin for the very first time                             | 1 |
| 2  | 2.1.  | Empty login box                                          | 2 |
| 2  | 2.2.  | Adding username                                          | 2 |
| 2  | 2.3.  | Password                                                 | 3 |
| 2  | 2.4.  | Successfully logged in                                   | 3 |
| 3. | Subs  | sequent logins                                           | 5 |
| 4. | Sam   | ple submission                                           | 8 |

## 1. To get started you will need to login to the Hutton FAB site

The following is a quick guide to logging into the Fight Against Blight application website:

https://blight.hutton.ac.uk/

If you have already been in contact with us in 2023 we will have created an account for you to gain access to the site to record information on outbreaks, the username and password details will have been sent you by a separate email. To make the process of logging the site uses a simple login (username / password).

If you have not yet been a FAB scout then please send us your name contact details and full postal address to <u>fab-websupport@hutton.ac.uk</u> and we will arrange for you to get login instructions by email and a sampling pack will be posted to you.

## 2. To login for the very first time

In the top right-hand corner of the site you should see the following logo and the "Sign In / Register" link

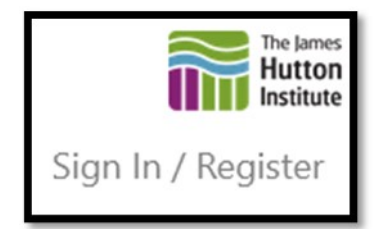

Clicking this link will take you to a James Hutton branded login screen where you should put in your login details (from the separate email), following through the steps below.

- For help with questions on sample submission or results contact <u>fab@hutton.ac.uk</u>
- For queries/issues regarding FAB logins or technical web questions please contact <u>fab-websupport@hutton.ac.uk</u>

## 2.1. Empty login box

| The lames<br>Hutton<br>Institute<br>Sign in        | m                  |                   |   |
|----------------------------------------------------|--------------------|-------------------|---|
| Can't access your account                          | Back               | Next              | I |
| If you have any problen<br>the Hutton Service Desk | ns signing in<br>c | n, please contact |   |
| 🔍 Sign-in options                                  |                    |                   |   |

## 2.2. Adding username

| Fign in<br>AClark@hutton.ac.u                | k                                       |                |  |
|----------------------------------------------|-----------------------------------------|----------------|--|
| Can't access your acco                       | Back                                    | Next           |  |
| If you have any prob<br>the Hutton Service [ | olems signing in, <sub> </sub><br>Desk. | please contact |  |
| 🔍 Sign-in optio                              | ns                                      |                |  |

- For help with questions on sample submission or results contact <u>fab@hutton.ac.uk</u>
- For queries/issues regarding FAB logins or technical web questions please contact <u>fab-websupport@hutton.ac.uk</u>

#### 2.3. Password

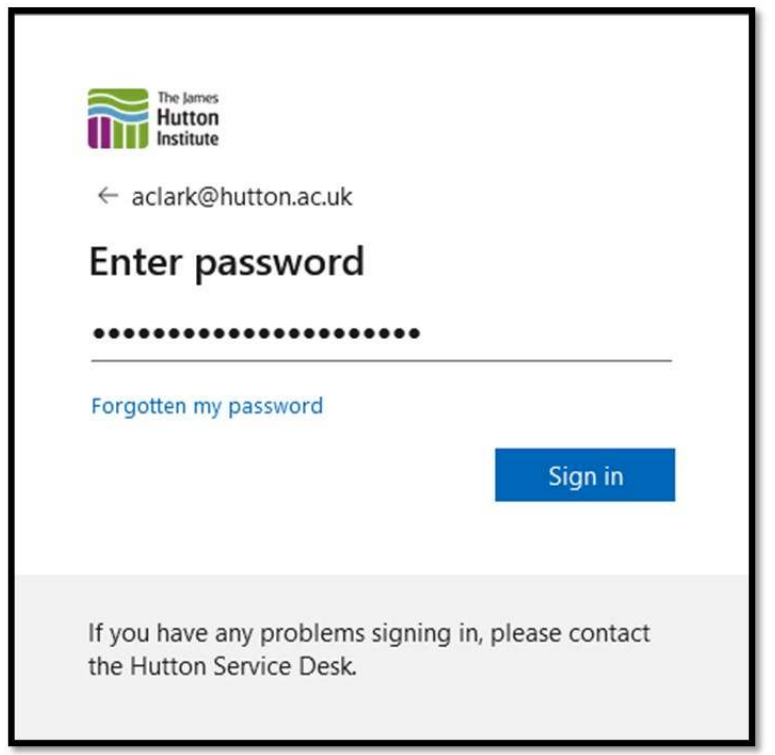

## 2.4. Successfully logged in

| The James<br>Hutton<br>Institute             |                              |                 |  |
|----------------------------------------------|------------------------------|-----------------|--|
| aclark@hutton.ac.uk                          | 1                            |                 |  |
| Stay signed                                  | in?                          |                 |  |
| Do this to reduce th to sign in.             | e number of time             | s you are asked |  |
| Don't show this                              | again                        |                 |  |
|                                              | No                           | Yes             |  |
|                                              |                              |                 |  |
| If you have any prob<br>the Hutton Service [ | olems signing in, p<br>Desk. | please contact  |  |

- For help with questions on sample submission or results contact <u>fab@hutton.ac.uk</u>
- For queries/issues regarding FAB logins or technical web questions please contact fab-websupport@hutton.ac.uk

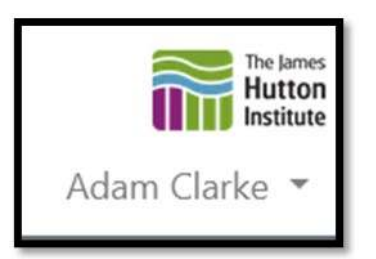

After logging in you will be able to submit reports using the **Submit Report** button

| Submit Report | Your Reports | Manage Alerts | Genotype map |
|---------------|--------------|---------------|--------------|
|               |              |               |              |

https://blight.hutton.ac.uk/BlightReport/Submit

Filling out the details on the form and then submitting these details. Please ensure that the sample has a valid postcode, e.g. AB54 4AD before submitting the sample and that all the required fields are completed.

After you have completed your sample submission, then please either stayed logged in or "Sign Out"

|                                   | 🗉 ☆ Q Search                     |
|-----------------------------------|----------------------------------|
| ev Ce 🌵 Digital Library - British |                                  |
|                                   | The James<br>Hutton<br>Institute |
|                                   | Adam Clarke 🔻                    |
|                                   | Sign Out                         |
| port                              |                                  |

- For help with questions on sample submission or results contact <u>fab@hutton.ac.uk</u>
- For queries/issues regarding FAB logins or technical web questions please contact <u>fab-websupport@hutton.ac.uk</u>

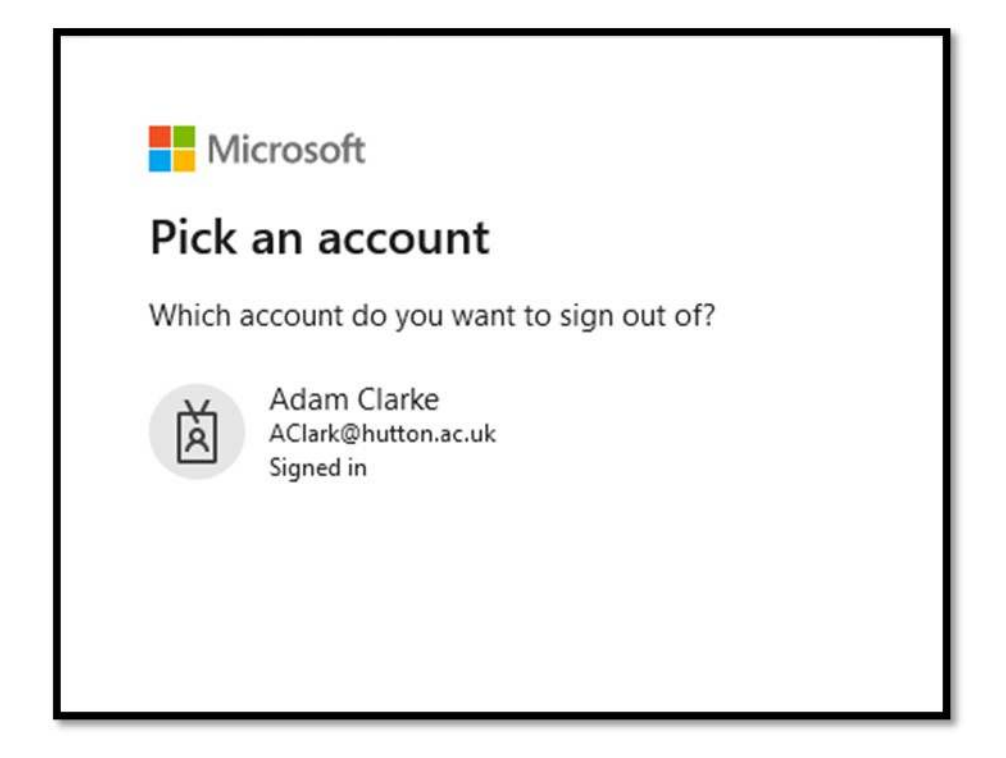

## 3. Subsequent logins

Coming back to the site (<u>https://blight.hutton.ac.uk/</u>) at a later stage the login option should be visible in the top right hand corner of the site (If your name is visible instead of the "Sign In / Register" then you are already logged in):

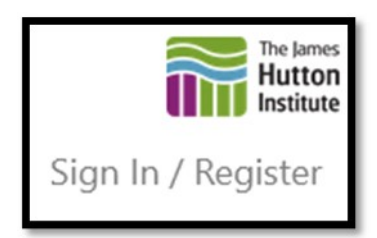

If you have multiple accounts on your PC you will be presented with a list of accounts – please choose the one mentioned in your email.

- For help with questions on sample submission or results contact <u>fab@hutton.ac.uk</u>
- For queries/issues regarding FAB logins or technical web questions please contact <u>fab-websupport@hutton.ac.uk</u>

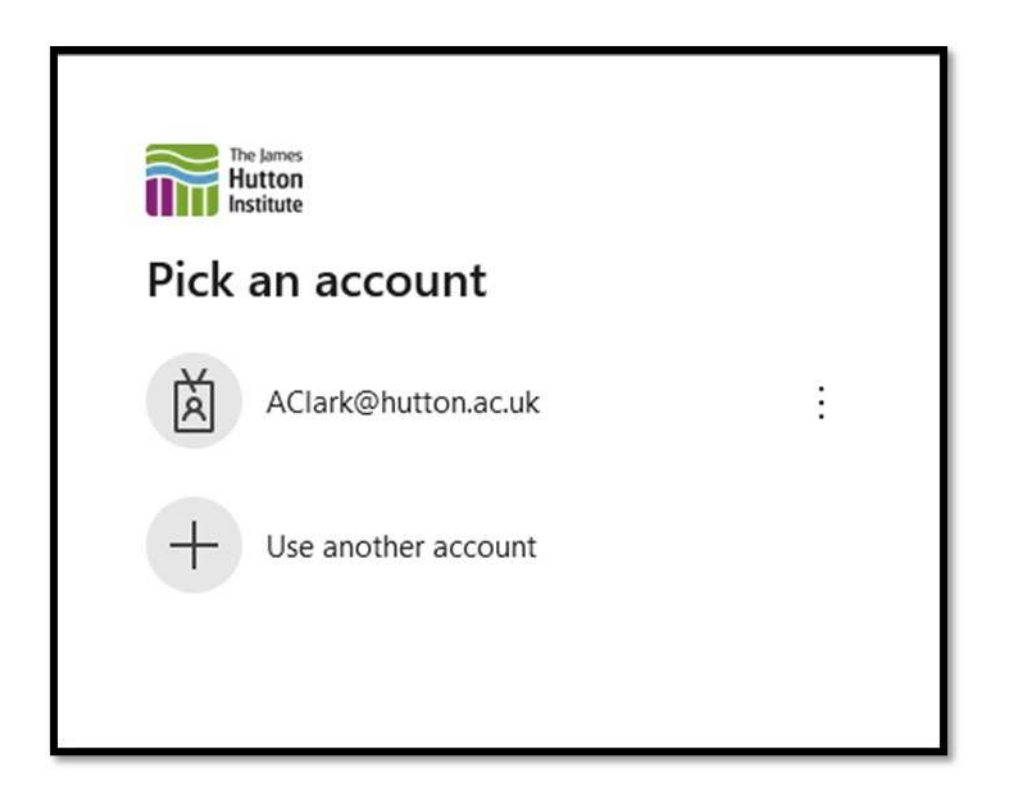

Supply the password we have provided for you. This is at the top of the original email – it is not contained in this document.

| <pre>c buttons c aclark@hutton.ac.uk forgotten my password Sign in</pre>     |
|------------------------------------------------------------------------------|
| If you have any problems signing in, please contact the Hutton Service Desk. |

- For help with questions on sample submission or results contact <u>fab@hutton.ac.uk</u>
- For queries/issues regarding FAB logins or technical web questions please contact fab-websupport@hutton.ac.uk

#### You should then be logged in straight away.

| The James<br>Hutton<br>Institute             |                            |                  |  |
|----------------------------------------------|----------------------------|------------------|--|
| aclark@hutton.ac.uk                          | 2                          |                  |  |
| Stay signed                                  | in?                        |                  |  |
| Do this to reduce th to sign in.             | e number of time           | es you are asked |  |
| Don't show this                              | again                      |                  |  |
|                                              | No                         | Yes              |  |
|                                              |                            |                  |  |
| If you have any prob<br>the Hutton Service [ | blems signing in,<br>Desk. | please contact   |  |

Once you have logged in you will then be able to submit samples.

If you run into any issues during this process, please advise via the link at the bottom of the web page and we will endeavour to assist.

- For help with questions on sample submission or results contact <u>fab@hutton.ac.uk</u>
- For queries/issues regarding FAB logins or technical web questions please contact <u>fab-websupport@hutton.ac.uk</u>

## 4. Sample submission

The full instructions are on the web page under <u>Submit Report</u> - this is visible once you have logged in. An example sample submission is shown below.

| Rose Cottage, Old Toll Rd, H                                       | untly AB54 6JA, UK               | After sea                           | arching for a postcode district then please move the |
|--------------------------------------------------------------------|----------------------------------|-------------------------------------|------------------------------------------------------|
| Find location on map - please                                      | see the note to the right        | 7HF, in t                           | he upper box before hitting submit.                  |
| 25/07/2023                                                         | Select                           |                                     |                                                      |
| Date Sampled                                                       | Source                           |                                     | Other Source                                         |
| Select                                                             | ✓ Select                         | 8                                   |                                                      |
| Scale                                                              | Variety                          |                                     | Other Variety                                        |
| Please do not include any p                                        | ersonal or private informatio    | n here. This information is availab |                                                      |
| Additional Information                                             | ersonal or private informatio    | n here. This information is availab | nado public                                          |
| Additional Information                                             | re will only be visible to valid | n here. This information is availab | nade public.                                         |
| Additional Information                                             | ersonal or private informatio    | n here. This information is availab | nade public.                                         |
| Additional Information Any information entered he Private comments | re will only be visible to valid | n here. This information is availab | nade public.                                         |
| Additional Information Any information entered he Private comments | ersonal or private informatio    | n here. This information is availab | nade public.                                         |

- For help with questions on sample submission or results contact <u>fab@hutton.ac.uk</u>
- For queries/issues regarding FAB logins or technical web questions please contact fab-websupport@hutton.ac.uk